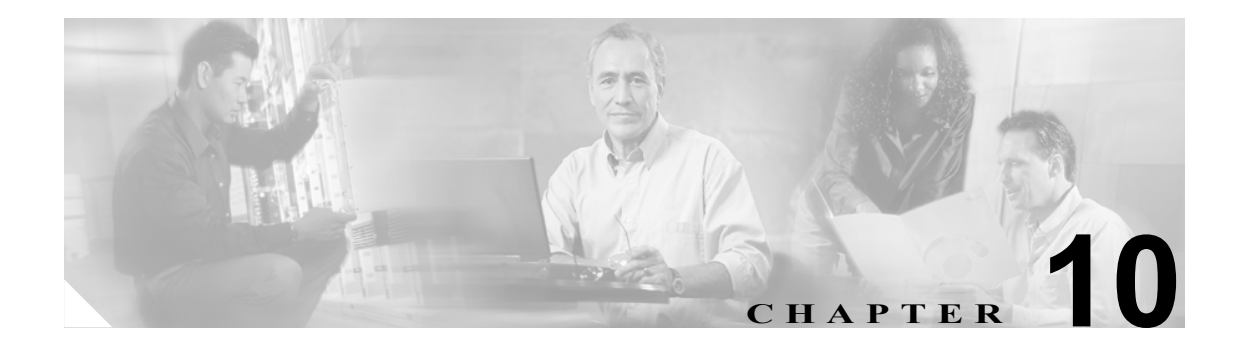

# 電話回線の追加と更新

特定のデバイス グループまたは特定のユーザ デバイス プロファイル グループ用の回線アトリ ビュートを更新するには、[回線の更新] オプションを使用します。クエリー結果に電話機用の回 線とユーザ デバイス プロファイル用の回線の両方が含まれている場合は、両回線が同時に更新さ れます。

(注)

電話機が Cisco Unified CallManager データベースから削除された場合、電話番号はデータベース内 に残っています。これらの孤立した電話番号を管理するには、[回線の更新]オプションを使用し て割り当てられていない電話番号を検索し、これらの電話番号を削除または更新することができま す。

Cisco Unified CallManager データベース内の既存の電話機のグループまたはユーザ デバイス プロ ファイルのグループに回線を追加することができます。テンプレートを使用して新しい回線を追加 すると、電話サービスまたは短縮ダイヤルを変更することはできません。既存の電話機に回線を追 加する場合、Cisco Unified CallManager Bulk Administration (BAT) ではテンプレートのこれらの フィールドが無視されます。

回線のアトリビュートを更新し、回線を追加し、既存の電話機またはユーザ デバイス プロファイ ルに回線を追加する手順は、次のとおりです。

- クエリーを使用した回線の更新 (P.10-2)
- 既存の電話機および UDP への回線の追加(P.10-10)
- BAT スプレッドシートを使用した既存の電話機への回線の追加(P.10-11)

### クエリーを使用した回線の更新

回線を更新する手順は、次のとおりです。

#### 手順

**ステップ1** [Bulk Administration] > [電話] > [回線の追加 / 更新] > [回線の更新] の順に選択するか、[Bulk Administration] > [ユーザデバイスプロファイル] > [回線の追加 / 更新] > [回線の更新] の順に 選択します。

[回線の更新のクエリー(Update Lines Query)] ウィンドウが表示されます。

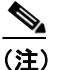

) クエリーを指定しなければ、すべての回線を更新できます。P.10-4の「回線を更新する場合のフィールドの説明」に進みます。

- **ステップ2** 最初の [検索対象:回線、検索条件] ドロップダウン リスト ボックスで、次のいずれかの検索条件を選択します。
  - [電話番号]
  - [ルートパターン]
  - [回線の説明]
  - [CSS(電話)]
  - [CSS(回線)]
  - [デバイスプール]
  - [デバイスの説明]
  - [回線の位置]
  - [未定義の DN]
  - [コールピックアップグループ]

<u>》</u> (注)

) 孤立した電話番号を検索して削除するには、「未定義の DN」を使用します。

2番目の [検索対象:回線、検索条件] ドロップダウン リスト ボックスで、次のいずれかの検索条件を選択します。

- [が次の文字列で始まる]
- [が次の文字列を含む]
- [が次の文字列と等しい]
- [が次の文字列で終わる]
- [が空である]
- [が空ではない]

**ステップ3** 検索フィールドリストボックスで、検索する値を選択するか、入力します。

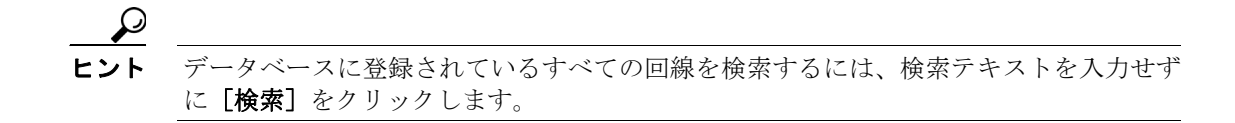

- ステップ4 クエリーをさらに定義する場合や、複数のフィルタを追加する場合は、「絞り込み」チェックボックスをオンにし、ドロップダウンボックスから [AND] または [OR] を選択して、ステップ2~3を繰り返します。
- ステップ5 [検索]をクリックして、検索対象のレコードを表示します。

検索された回線のリストが、次の項目別に表示されます。

- [パターン / 電話番号 (Pattern/Directory Number)]
- [パーティション (Partition)]
- [説明 (Description)]
- **ステップ6** [次へ] をクリックします。最上部で選択したクエリーのタイプが、[回線の更新 (Update Lines)] ウィンドウに表示されます。クエリーのタイプを変更する場合は、[戻る] をクリックします。
- **ステップ7** クエリーで定義したすべてのレコードに対して、更新する設定値を指定します。更新するパラメー タは複数選択できます。パラメータの説明については、P.10-4の「回線を更新する場合のフィール ドの説明」を参照してください。
- **ステップ8** チェックマークが付いたパラメータの値フィールドに新しい値を入力するか、リストボックスから 値を選択します。
- **ステップ9** [ジョブ情報 (Job Information)] 領域に、ジョブの説明を入力します。
- **ステップ10** [今すぐ実行] オプション ボタンをクリックして回線を即座に挿入するか、[後で実行] をクリック して後で挿入します。
- ステップ11 [送信] をクリックして、電話機レコードを挿入するジョブを作成します。
- **ステップ12** [ジョブスケジューラ (Job Scheduler)] ウィンドウで、このジョブのスケジュールやアクティブ化を 行います。

ジョブの詳細については、第51章「ジョブのスケジュール」を参照してください。

ログファイルの詳細については、P.54-3の「BAT ログファイル」を参照してください。

### その他の項目

詳細については、P.10-14の「関連項目」を参照してください。

## 回線を更新する場合のフィールドの説明

表 10-1 では、回線の詳細を更新する場合のフィールドについて説明します。関連する手順について は、P.10-14の「関連項目」を参照してください。

一部のフィールドに示される値は、Cisco Unified CallManager から表示されます。これらの値は、 Cisco Unified CallManager の管理ページを使用して設定する必要があります。

表 10-1 回線の詳細を更新する場合のフィールドの説明

| フィールド                          | 説明                                                                |
|--------------------------------|-------------------------------------------------------------------|
| [Line Partition]               | パーティションを選択します。パーティションは、電話番号                                       |
|                                | が属するルート パーティションを指定します。                                            |
|                                |                                                                   |
|                                |                                                                   |
|                                | (注) 電話番号は複数のハーディションに現れる可能性かめ<br>ります。                              |
| [コーリングサーチスペース                  | この電話番号から呼び出される番号を検索するパーティショ                                       |
| (Calling Search Space) (Line)] | ンを選択します。                                                          |
|                                | •                                                                 |
|                                |                                                                   |
|                                | (注) このフィールドに変更を加えると、[コールピックアッ                                     |
|                                | フクルーフ (Call Pickup Group)] フィールトのリストに<br>表示されるコールピックアップグループ名が再新され |
|                                | ます。この設定値は、この電話番号を使用するすべて                                          |
|                                | のデバイスに適用されます。                                                     |
| 「不在転送 (Forward All)]の          | コールが指定された宛先に転送されるときに使用するコーリ                                       |
| 「コーリングサーチスペース                  | ングサーチスペースを選択します。                                                  |
| (Calling Search Space)]        |                                                                   |
|                                |                                                                   |
|                                | (注) この設定値は、この電話番号を使用するすべてのデバ                                      |
|                                | イスに適用されます。                                                        |
| [不在転送 (Forward All)]の          | すべてのコールが転送される先の電話番号を入力します。                                        |
| [着信先別 (Destination)]           |                                                                   |
|                                |                                                                   |
|                                | (注) この設定値は、ダイヤル可能な任意の電話番号(制限)                                     |
|                                | されていない限り、外部の死亡を含む)、わよいこの単<br>話悉号を使用するすべてのデバイスに適用されます              |
|                                |                                                                   |
| [不在転送 (Forward All)]の          | すべてのコールをボイス メッセージ プロファイルで選択した                                     |
| [ボイスメール (Voice Mail)]          | 番号に転送する場合は、このチェックボックスをオンにしま                                       |
|                                | す。                                                                |
|                                | このチェックボックスをオンにすると、[着信先別 (Destination)]                            |
|                                | フィールドと [コーリングサーチスペース (Calling Search                              |
|                                | Space)]チェックボックスでの指定内容は無効になります。                                    |
| [話中転送(Forward Busy External、   | 外部番号からのコールが指定された宛先に転送されるときに                                       |
| 外部)]の[コーリングサーチス                | 使用するコーリング サーチ スペースを選択します。                                         |
| ペース (Calling Search Space)]    |                                                                   |
|                                |                                                                   |
|                                | (注) この設定値は、この電話番号を使用するすべてのデバー<br>イスに適用されます。                       |
|                                | (注) この設定値は、この電話番号を使用するすべてのデバ<br>イスに適用されます。                        |

| フィールド                                                                                      | 説明                                                                                                    |
|--------------------------------------------------------------------------------------------|----------------------------------------------------------------------------------------------------|
| [話中転送 (Forward Busy Internal、<br>内部)]の[コーリングサーチス<br>ペース (Calling Search Space)]            | 内部番号からのコールが指定された宛先に転送されるときに<br>使用するコーリング サーチ スペースを選択します。                                                               |
|                                                                                            | (注) この設定値は、この電話番号を使用するすべてのデバイスに適用されます。                                                                                 |
| [話中転送(Forward Busy External、<br>外部)]の[着信先別 (Destination)]                                  | 回線が使用中のときに外部番号からのコールが転送される先<br>の電話番号を入力します。                                                                            |
|                                                                                            | (注) この設定値は、ダイヤル可能な任意の電話番号(制限<br>されていない限り、外部の宛先を含む)、およびこの電<br>話番号を使用するすべてのデバイスに適用されます。                                  |
| [話中転送 (Forward Busy Internal、<br>内部)]の[着信先別 (Destination)]                                 | 回線が使用中のときに内部番号からのコールが転送される先<br>の電話番号を入力します。                                                                            |
|                                                                                            | <ul> <li>▲</li> <li>(注) この設定値は、ダイヤル可能な任意の電話番号(制限<br/>されていない限り、外部の宛先を含む)、およびこの電<br/>話番号を使用するすべてのデバイスに適用されます。</li> </ul> |
| [話中転送(Forward Busy External、<br>外部)]の[ボイスメール (Voice<br>Mail)]                              | 回線が使用中のときに外部番号からのコールをボイス メッ<br>セージ プロファイルで選択した番号に転送する場合は、この<br>チェックボックスをオンにします。                                        |
|                                                                                            | このチェックボックスをオンにすると、[着信先別 (Destination)]<br>フィールドと[コーリングサーチスペース(Calling Search Space)]<br>チェックボックスでの指定内容は無効になります。        |
| [話中転送 (Forward Busy Internal、<br>内部)]の[ボイスメール (Voice<br>Mail)]                             | 回線が使用中のときに内部番号からのコールをボイス メッ<br>セージ プロファイルで選択した番号に転送する場合は、この<br>チェックボックスをオンにします。                                        |
|                                                                                            | このチェックボックスをオンにすると、[着信先別 (Destination)]<br>フィールドと [コーリングサーチスペース (Calling Search<br>Space)] チェックボックスでの指定内容は無効になります。      |
| [無応答時転送 (Forward No<br>Answer External、外部)] の [コー<br>リングサーチスペース (Calling<br>Search Space)] | 外部番号からのコールが指定された宛先に転送されるときに<br>使用するコーリング サーチ スペースを選択します。この設定<br>値は、システム内で設定されている場合だけ、表示されます。                           |
|                                                                                            | (注) この設定値は、この電話番号を使用するすべてのデバ<br>イスに適用されます。                                                                             |
| [無応答時転送 (Forward No<br>Answer Internal、内部)] の [コー<br>リングサーチスペース (Calling<br>Search Space)] | 内部番号からのコールが指定された宛先に転送されるときに<br>使用するコーリング サーチ スペースを選択します。この設定<br>値は、システム内で設定されている場合だけ、表示されます。                           |
|                                                                                            | (注) この設定値は、この電話番号を使用するすべてのデバ<br>イスに適用されます。                                                                             |

| フィールド                                                                      | 説明                                                                                                    |
|----------------------------------------------------------------------------|----------------------------------------------------------------------------------------------------|
| [無応答時転送(Forward No                                                         | 電話機が応答しない場合に外部番号からのコールが転送され                                                                                       |
| Answer External、外部)]の[着信                                                   | る先の電話番号を入力します。                                                                                                    |
| 先別 (Destination)」                                                          |                                                                                                    |
|                                                                            | (注) この設定値は、ダイヤル可能な任意の電話番号(制限<br>されていない限り、外部の宛先を含む)、およびこの電<br>話番号を使用するすべてのデバイスに適用されます。                             |
| [無応答時転送(Forward No<br>Answer Internal、内部)]の[着信<br>先別 (Destination)]        | 電話機が応答しない場合に内部番号からのコールが転送され<br>る先の電話番号を入力します。                                                                     |
|                                                                            | (注) この設定値は、ダイヤル可能な任意の電話番号(制限<br>されていない限り、外部の宛先を含む)、およびこの電<br>話番号を使用するすべてのデバイスに適用されます。                             |
| [無応答時転送(Forward No<br>Answer External、外部)] の [ボイ<br>スメール (Voice Mail)]     | 応答されない外部番号からのコールをボイス メッセージ プロ<br>ファイルで選択した番号に転送する場合は、このチェックボッ<br>クスをオンにします。                                       |
|                                                                            | このチェックボックスをオンにすると、[着信先別 (Destination)]<br>フィールドと [コーリングサーチスペース (Calling Search<br>Space)] チェックボックスでの指定内容は無効になります。 |
| [無応答時転送(Forward No<br>Answer Internal、内部)]の[ボイ<br>スメール (Voice Mail)]       | 応答されない内部番号からのコールをボイス メッセージ プロ<br>ファイルで選択した番号に転送する場合は、このチェックボッ<br>クスをオンにします。                                       |
|                                                                            | このチェックボックスをオンにすると、[着信先別 (Destination)]<br>フィールドと [コーリングサーチスペース (Calling Search<br>Space)] チェックボックスでの指定内容は無効になります。 |
| [カバレッジなし時転送 (Forward No Coverage External、外部)]の<br>[コーリングサーチスペース           | 外部番号からのコールが指定された宛先に転送されるときに<br>使用するコーリング サーチ スペースを選択します。この設定<br>値は、システム内で設定されている場合だけ、表示されます。                      |
| (Calling Search Space)                                                     |                                                                                                    |
|                                                                            | (注) この設定値は、この電話番号を使用するすべてのデバイスに適用されます。                                                                            |
| [カバレッジなし時転送(Forward<br>No Coverage Internal、内部)]の<br>[コーリングサーチスペース         | 内部番号からのコールが指定された宛先に転送されるときに<br>使用するコーリング サーチ スペースを選択します。この設定<br>値は、システム内で設定されている場合だけ、表示されます。                      |
| (Calling Search Space)]                                                    |                                                                                                    |
|                                                                            | (注) この設定値は、この電話番号を使用するすべてのデバイスに適用されます。                                                                            |
| [カバレッジなし時転送 (Forward<br>No Coverage External、外部)]の<br>[着信先別 (Destination)] | 電話機のカバレッジが対応しない場合に外部番号からのコー<br>ルが転送される先の電話番号を入力します。<br>◆                                                          |
|                                                                            | (注) この設定値は、ダイヤル可能な任意の電話番号(制限<br>されていない限り、外部の宛先を含む)、およびこの電<br>話番号を使用するすべてのデバイスに適用されます。                             |

| フィールド                                                                               | 説明                                                                                                    |
|-------------------------------------------------------------------------------------|----------------------------------------------------------------------------------------------------|
| [カバレッジなし時転送(Forward<br>No Coverage Internal、内部)]の<br>[着信先別 (Destination)]           | 電話機のカバレッジが対応しない場合に内部番号からのコー<br>ルが転送される先の電話番号を入力します。<br>◆                                                                                        |
|                                                                                     | (注) この設定値は、ダイヤル可能な任意の電話番号(制限<br>されていない限り、外部の宛先を含む)、およびこの電<br>話番号を使用するすべてのデバイスに適用されます。                                                           |
| [カバレッジなし時転送(Forward<br>No Coverage External、外部)]の<br>[ボイスメール (Voice Mail)]          | 電話機のカバレッジが対応しない場合に外部番号からのコー<br>ルをボイス メッセージ プロファイルで選択した番号に転送す<br>る場合は、このチェックボックスをオンにします。                                                         |
|                                                                                     | このチェックボックスをオンにすると、無応答時転送の[着信<br>先別 (Destination)] フィールドと [コーリングサーチスペース<br>(Calling Search Space)] チェックボックスでの指定内容は無効<br>になります。                   |
| [カバレッジなし時転送(Forward<br>No Coverage Internal、内部)]の<br>[ボイスメール (Voice Mail)]          | 電話機のカバレッジが対応しない場合に内部番号からのコー<br>ルをボイス メッセージ プロファイルで選択した番号に転送す<br>る場合は、このチェックボックスをオンにします。                                                         |
|                                                                                     | このチェックボックスをオンにすると、無応答時転送の[着信<br>先別 (Destination)] フィールドと [コーリングサーチスペース<br>(Calling Search Space)] チェックボックスでの指定内容は無効<br>になります。                   |
| [CTI 障害時転送 (Forward on CTI<br>Failure)] の [コーリングサーチス<br>ペース (Calling Search Space)] | (CTI ポートのみ)内線コールまたは外線コールが指定された<br>宛先に転送されるときに使用するコーリングサーチスペース<br>を選択します。この設定値は、システム内で設定されている場<br>合だけ、表示されます。                                    |
|                                                                                     | <ul> <li>▲</li> <li>(注) この設定値は、この電話番号を使用するすべてのデバイスに適用されます。</li> </ul>                                                                           |
| [CTI 障害時転送 (Forward on CTI<br>Failure)]の[着信先別<br>(Destination)]                     | (CTI ポートのみ)電話機または CTI アプリケーションに障害<br>が起きたときに、内部番号または外部番号からのコールが転送<br>される先の電話番号を入力します。                                                           |
| [CTI 障害時転送 (Forward on CTI<br>Failure)]の[ボイスメール (Voice<br>Mail)]                    | (CTI ポートのみ)外部番号または内部番号からの失敗した<br>コールをボイス メッセージ プロファイルで選択した番号に転<br>送する場合は、このチェックボックスをオンにします。                                                     |
| [無応答時の呼び出し時間 (No<br>Answer Ring Duration、秒)]                                        | コールが呼び出し音を送り、応答を待つ秒数(1 ~ 300)を入<br>力します。この時間内に応答がないと、[無応答時転送 (Forward<br>No Answer)]の[着信先別 (Destination)]フィールドで入力さ<br>れた電話番号にコールを転送します。         |
|                                                                                     | <ul> <li>▲</li> <li>(注) Cisco Unified CallManager サービスパラメータの<br/>Forward No Answer Timer で設定されている値を使用す<br/>る場合は、このフィールドをブランクのままにします。</li> </ul> |

| フィールド                              | 説明                                          |
|------------------------------------|---------------------------------------------|
| [ユーザ保留音源 (User Hold Audio          | ユーザが保留ボタンまたはソフトキーを押してコールを保留                 |
| Source)]                           | にしたときに再生される保留オーディオ ソースの音楽を選択                |
|                                    | します。                                        |
| [ネットワーク保留音源 (Network               | システムがコールを保留にするとき(たとえば、ユーザがコー                |
| Hold Audio Source)]                | ルを転送したときや電話会議またはコール パークを開始した                |
|                                    | とき)に再生される保留オーディオ ソースの音楽を選択しま                |
|                                    | す。                                          |
| [自動応答 (Auto Answer)]               | ここで更新されるすべての回線で自動応答機能を使用する場                 |
|                                    | 谷は、このパフメータを選択します。目動応答を使用すると、                |
|                                    | ヘッドセットか使用中であるとさに、Cisco United CallManager   |
|                                    | か日期的にユールに応合します。有信ユールが接続されている                |
|                                    | ここをユーリに知らせるアノード目(シックートーン)が将生<br>されます        |
| 「ボイスメールプロファイル                      | パイロット釆号をこの回線の雪託釆号と同じにするにけ この                |
| (Voice Mail Profile)]              | パラメータを選択します。このパラメータを選択するとこの                 |
|                                    | 電話機に対してボイス メッヤージ サーバが設定されていない               |
|                                    | 場合に役立ちます。                                   |
| 「呼出音設定(Ring Setting、電話             | 電話機に着信コールがあった場合の呼び出し音のタイプを選                 |
| がアイドルのとき)]                         | 択します。                                       |
| 「呼出音設定(Ring Setting、電話             | この電話機に異なる回線で別のアクティブ コールがあった場                |
| がアクティブのとき)]                        | 合に使用される、着信コールの呼び出し音のタイプを選択しま                |
|                                    | す。                                          |
| [コールピックアップグループ                     | コール ピックアップ グループ名を選択してコール ピックアッ              |
| (Call Pickup Group)]               | プ グループを指定します。コール ピックアップ グループでは、             |
|                                    | 該当のピックアップグループ番号をダイヤルすることにより、                |
|                                    | この電話番号への着信コールに応答することができます。                  |
| [AAR グループ (AAR Group)]             | このデバイスの自動代替ルーティング (AAR) グループを選択             |
|                                    | します。AAR グループはプレフィックス番号を提供するもの               |
|                                    | です。プレフィックス番号は、帯域幅不足のために本来ならブ                |
|                                    | ロックされるコールをルーティングするために使用します。                 |
|                                    | AAR グループを [ <none>] に設定すると、ブロックされたコー</none> |
|                                    | ルの再ルーティングは行われません。                           |
| [MLPP 代替パーティの設定                    | この電話番号が優先コールを受信したが、その番号もそのコー                |
| (MLPP Alternate Party Settings)] Ø | ル転送先もその優先コールに応答しない場合に、MLPP 優先               |
| [転送先 (Target、着信先 )]                | コールが向けられる先の番号を入力します。                        |
|                                    | 値は数字、シャープ(#)、およびアスタリスク(*)を含める               |
|                                    | ことができます。                                    |
| [MLPP 代替パーティの設定                    | ドロップダウン リスト ボックスから、代替パーティ ターゲッ              |
| (MLPP Alternate Party Settings)] の | ト(宛先)番号に関連付けるコーリング サーチ スペースを選               |
| [コーリングサーチスペース                      | 択します。                                       |
| (Calling Search Space)             |                                             |

| フィールド                                                      | 説明                                                                                                    |
|------------------------------------------------------------|----------------------------------------------------------------------------------------------------|
| [MLPP 無応答時の呼び出し時間<br>(MLPP No Answer Ring Duration、<br>秒)] | 優先コールに対してこの電話番号とそのコール転送先が応答<br>するのを待つ時間(4~30秒)を入力します。この時間内に<br>応答がないと、MLPP優先コールはこの電話番号の代替パー<br>ティに向けて送られます。                                                                                                    |
|                                                            | Cisco Unified CallManager エンタープライズ パラメータの<br>Precedence Alternate Party Timeout で設定されている値を使用す<br>る場合は、この設定をブランクのままにします。                                                                                                    |
| [外線電話番号マスク (External<br>Phone Number Mask)]                | この回線からコールを行うときに発信者 ID 用に送信される電<br>話番号(またはマスク)を入力します。                                                                                                    |
|                                                            | 最大 30 桁の数字と「X」文字が入力できます。X は電話番号を<br>表し、パターンの最後に表示する必要があります。たとえば、<br>972813XXXX というマスクを指定すると、内線 1234 からの外<br>線コールには発信者 ID 番号 9728131234 が表示されます。                                                                                                    |
| [コール最大数 (Maximum Number<br>of Calls)]                      | クラスタ内のデバイスの1つの回線に対して最大184のコー<br>ルを設定できます。ただし、デバイスが制限要因となります。<br>1つの回線に対してコールの数を設定すると、別の回線に使用<br>可能なコールが減少します。                                                                                                    |
|                                                            | デフォルトは4です。電話機が回線ごとの複数コールを許可していない場合、デフォルトは2です。                                                                                                    |
|                                                            | CTI ルート ポイントに対しては、各ポートに対して最大 10,000<br>のコールを設定できます。デフォルトは 5000 コールです。                                                                                                    |
|                                                            | このフィールドは [ビジートリガー (Busy Trigger)] フィール<br>ドと併せて使用します。                                                                                                    |
| [ビジートリガー (Busy Trigger)]                                   | この設定は、[コール最大数 (Maximum Number of Calls)] およ<br>び [話中転送 (Call Forward Busy)] と連動し、回線で表示され<br>るコールの最大数を決定します。[コール最大数 (Maximum<br>Number of Calls)] が 50 に設定され、[ビジートリガー (Busy<br>Trigger)] が 40 に設定されている場合、着信コール 41 は話し<br>中を理由として拒否されます (さらに [話中転送 (Call Forward<br>Busy)] が設定されている場合は転送されます)。この回線が共<br>有されている場合は、すべての回線が話し中になって、初めて<br>着信コールが拒否されます。 |
|                                                            | このフィールドは、CTI ルート ポイント用の [コール最大数<br>(Maximum Number of Calls)] と併せて使用します。デフォルト<br>は 4500 コールです。                                                                                                    |

表 10-1 回線の詳細を更新する場合のフィールドの説明(続き)

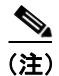

手順を完了するには、P.10-2の「クエリーを使用した回線の更新」に進みます。

### 既存の電話機および UDP への回線の追加

既存の電話機および UDP に回線を追加する手順は、次のとおりです。

#### 始める前に

- このトランザクションには BAT テンプレートが必要です。詳細については、P.3-5の「BAT テンプレートにおける回線の追加または更新」を参照してください。
- このトランザクションには CSV データファイルが必要です。詳細については、P.10-11の「BAT スプレッドシートを使用した既存の電話機への回線の追加」を参照してください。

### 手順

**ステップ1** [Bulk Administration] > [電話] > [回線の追加 / 更新] > [回線の追加] の順に選択します。

[電話回線の追加 (Phone Add Lines Configuration)] ウィンドウが表示されます。

- **ステップ2** [ファイル名 (File Name)] フィールドで、このバルク トランザクション用に作成した CSV データ ファイルを選択します。
- ステップ3 テンプレート内にある既存の電話機の設定値を変更する場合は、[既存の電話ボタンテンプレートの更新 (Update the existing phone button template)] チェックボックスをオンにします。このチェックボックスをオンにすると、ユーザ電話機情報も更新されます。
- **ステップ4** テンプレートの選択領域で、次のオプションのいずれかを選択します。
  - 電話機に回線を追加するには、[Phone Template]を選択します。
     [電話テンプレート名 (Phone Template Name)] フィールドで、このバルク トランザクションに 使用する BAT 電話機テンプレートを選択します。
- **ステップ5** [ジョブ情報 (Job Information)] 領域に、ジョブの説明を入力します。
- **ステップ6** [今すぐ実行] オプション ボタンをクリックして電話機レコードを即座に挿入するか、[後で実行] をクリックして後で挿入します。
- **ステップ7** [送信] をクリックして、既存の電話機および UDP に回線を追加するジョブを作成します。
- **ステップ8** [ジョブスケジューラ (Job Scheduler)] ウィンドウで、このジョブのスケジュールやアクティブ化を 行います。

ジョブの詳細については、第51章「ジョブのスケジュール」を参照してください。

ログファイルの詳細については、P.54-3の「BAT ログファイル」を参照してください。

### その他の項目

詳細については、P.10-14の「関連項目」を参照してください。

### BAT スプレッドシートを使用した既存の電話機への回線の追加

既存の電話機に回線を追加するための BAT スプレッドシートを使用して CSV データ ファイルを 作成する手順は、次のとおりです。

BAT スプレッドシートのインストールおよび使用方法の詳細については、P.1-9の「BAT スプレッドシートをデータ収集に使用する方法」を参照してください。

#### 手順

- **ステップ1** BAT.xlt ファイルを見つけ、ダブルクリックして、BAT スプレッドシートを開きます。ファイルの アップロードとダウンロードの詳細については、第2章「ファイルのアップロードとダウンロード」 を参照してください。
- **ステップ2** プロンプトが表示されたら、[マクロを有効にする] ボタンをクリックして、スプレッドシート機能を使用します。
- ステップ3 フィールドを表示するには、スプレッドシートの下部にある [Add Lines] タブをクリックします。
- ステップ4 スプレッドシートで回線ごとに個々の電話機のデータを入力します。すべての必須フィールド、および該当するオプションフィールドに値を入力します。各カラムの見出しは、フィールドの長さ、およびそのフィールドが必須かオプションかを指定しています。表 10-2 では、BAT スプレッドシートで回線を追加する場合のフィールドを説明しています。
- ステップ5 [Export to BAT Format] をクリックして BAT Excel スプレッドシートから CSV 形式のデータ ファ イルにデータを転送します。

このファイルは C:\XLSDataFiles に保存されます。あるいは [Browse] を使用してローカル ワーク ステーション上の別の既存フォルダに保存することもできます。ファイル名は次のとおりです。

<tabname>-<timestamp>.txt

ここで、<tabname>は、作成した入力ファイルのタイプ(たとえば、phones)を表し、<timestamp>は、ファイルが作成された正確な日時を表します。

(注)

) いずれかのフィールドにカンマを入力した場合、BAT.xlt を使用して BAT 形式にエクス ポートするときに、そのフィールドエントリは二重引用符で囲まれます。

スプレッドシートにブランク行を入力すると、その空の行はファイルの終わりとして扱われます。ブランク行の後に入力されているデータは BAT 形式に変換されません。

ファイルを Cisco Unified CallManager サーバにアップロードします。詳細については、P.2-4の「ファ イルのアップロード」を参照してください。

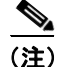

エクスポートされた CSV データ ファイルを読み取る方法については、BAT 内の[電話の挿入 (Insert Phones Configuration)] ウィンドウで [View Sample File] へのリンクをクリックしてください。

### その他の項目

詳細については、P.10-14の「関連項目」を参照してください。

# BAT スプレッドシートを使用して回線を追加する場合のフィールドの 説明

表 10-2 では、BAT スプレッドシートを使用して回線を追加する場合のフィールドについて説明します。関連する手順については、P.10-14の「関連項目」を参照してください。

表 10-2 BAT スプレッドシートを使用して回線を追加する場合のフィールドの説明

| フィールド                 | 説明                                               |  |
|-----------------------|--------------------------------------------------|--|
| MAC Address           | 電話機、VGC Virtual Phone、および VGC Phone の MAC アドレスを入 |  |
|                       | 力します。CTI ポートおよび H.323 クライアントの固有の ID を入力し         |  |
|                       | ます。                                              |  |
| Line Index            | 電話機の回線インデックスに1~34までの数字を入力します。                    |  |
| Directory Number      | この回線の電話番号を、24桁以下の数字と特殊文字で入力します。                  |  |
| Display               | コールの着信側の電話機ディスプレイに表示するテキストを入力しま                  |  |
|                       | す(たとえば、John Smith などのユーザ名や Conference Room 1 などの |  |
|                       | 電話機の設置場所など)。このフィールドの値が表示される電話機の種                 |  |
|                       | 類にご注意ください。対象に漢字未対応の電話機が含まれる場合は、状                 |  |
|                       | 況により半角カタカナあるいは ASCII 文字を使用するようにしてくだ              |  |
|                       | さい。また、電話機のユーザロケールが複数存在する場合は、共通す                  |  |
|                       | る文字セットを使用してください。                                 |  |
|                       |                                                  |  |
|                       | (注) このフィールドをブランクにしておくと、[Directory Number]        |  |
|                       | フィールドに入力された値が使用されます。                             |  |
|                       |                                                  |  |
|                       |                                                  |  |
|                       | (注) デフォルトの言語は英語です。                               |  |
| Line Text Label       | 回線と電話機の組み合せに使用されているこの電話番号を識別するた                  |  |
|                       | めのテキストを入力します。このフィールドの値が表示される電話機                  |  |
|                       | の種類にご注意ください。対象に漢字未対応の電話機が含まれる場合                  |  |
|                       | は、状況により半角カタカナあるいは ASCII 文字を使用するようにし              |  |
|                       | てください。また、電話機のユーザ ロケールが複数存在する場合は、                 |  |
|                       | 共通する文字セットを使用してください。                              |  |
|                       |                                                  |  |
|                       | ▲ (注) デフォルトの ⇒ 語け 革 語 で オ                        |  |
|                       |                                                  |  |
| Forward Busy External | 回線が使用中のときに外部番号からのコールが転送される先の電話番                  |  |
| Destination           | 号を入力します。                                         |  |
|                       |                                                  |  |
|                       | (注) この設定値は、ダイヤル可能な任意の電話番号(制限されてい                 |  |
|                       | ない限り、外部の宛先を含む)、およびこの電話番号を使用す                     |  |
|                       | るすべてのデバイスに適用されます。                                |  |

| フィールド                 | 説明                                                               |  |
|-----------------------|------------------------------------------------------------------|--|
| Forward No Answer     | 電話機が応答しない場合に外部番号からのコールが転送される先の電                                  |  |
| External Destination  | 話番号を入力します。                                                       |  |
|                       |                                                                  |  |
|                       |                                                                  |  |
|                       | (注) この設定値は、ダイヤル可能な仕恵の電話番号(制限されてい<br>たい限り 外部の病失を今ね) お上びこの電話釆号を使用す |  |
|                       | るすべてのデバイスに適用されます。                                                |  |
| Forward No Coverage   | 電話機のもパレージが特定しない相合に対如系見などのコールが起送                                  |  |
| External Destination  | 电 品 ( の の ハ レ ツ ン か 刻 心 し な い 笏 音 に 外 部 番 亏 か ら の コ ー ル か 転 送    |  |
| External Destination  | される先の電話番号を入刀します。                                                 |  |
|                       |                                                                  |  |
|                       | (注) この設定値は、ダイヤル可能な任意の電話番号(制限されてい                                 |  |
|                       | ない限り、外部の宛先を含む)、およびこの電話番号を使用す                                     |  |
|                       | るすべてのデバイスに適用されます。                                                |  |
| Forward Busy Internal | 回線が使用中のときに内部番号からのコールが転送される先の電話番                                  |  |
| Destination           | 号を入力します。                                                         |  |
|                       |                                                                  |  |
|                       |                                                                  |  |
|                       | (注) この設定値は、ダイヤル可能な仕息の電話番号(耐限されてい<br>かい限り 外部の宛先を含む) お上びこの電話番号を使用す |  |
|                       | るすべてのデバイスに適用されます。                                                |  |
| Forward No Answer     |                                                                  |  |
| Internal Destination  | 電品級が応告しない。場合にいる時番号がらのユールが報送される元の電<br>話番号を入力します                   |  |
|                       |                                                                  |  |
|                       |                                                                  |  |
|                       | (注) この設定値は、ダイヤル可能な任意の電話番号(制限されてい                                 |  |
|                       | ない限り、外部の宛先を含む)、およびこの電話番号を使用す                                     |  |
|                       |                                                                  |  |
| Forward No Coverage   | 電話機のカバレッジが対応しない場合に内部番号からのコールが転送                                  |  |
| Internal Destination  | される先の電話番号を人力します。                                                 |  |
|                       |                                                                  |  |
|                       | <ul> <li>(注) この設定値は、ダイヤル可能な任意の電話番号(制限されてい)</li> </ul>            |  |
|                       | ない限り、外部の宛先を含む)、およびこの電話番号を使用す                                     |  |
|                       | るすべてのデバイスに適用されます。                                                |  |
| Call Pickup Group     | コール ピックアップ グループ名を入力してコール ピックアップ グ                                |  |
|                       | ループを指定します。コール ピックアップ グループでは、該当のピッ                                |  |
|                       | クアップグループ番号をダイヤルすることにより、この回線への着信                                  |  |
|                       | コールに応答することができます。                                                 |  |

表 10-2 BAT スプレッドシートを使用して回線を追加する場合のフィールドの説明(続き)

# 関連項目

- クエリーを使用した回線の更新 (P.10-2)
- 既存の電話機および UDP への回線の追加(P.10-10)
- BAT スプレッドシートを使用した既存の電話機への回線の追加(P.10-11)

Cisco Unified CallManager Bulk Administration ガイド